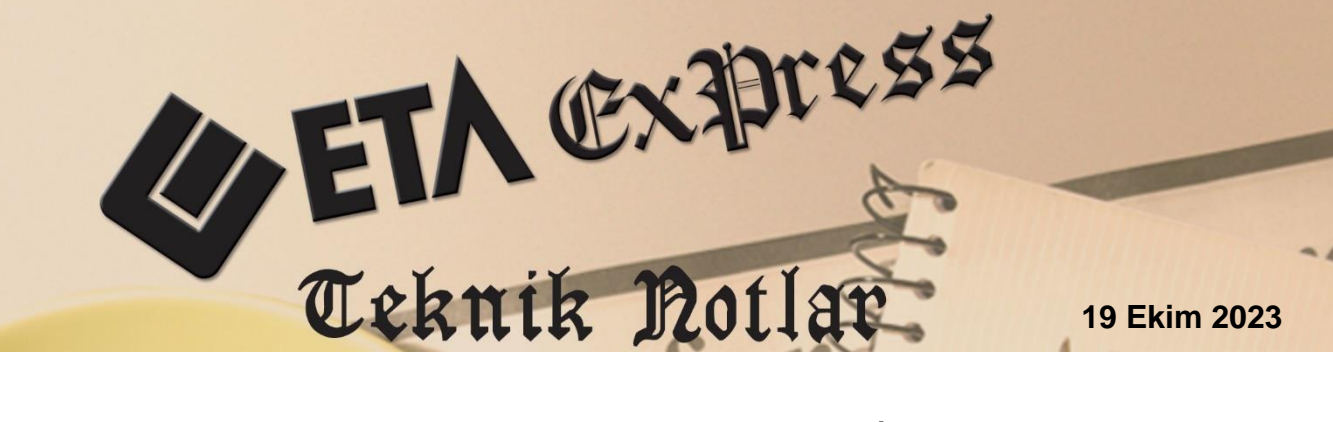

İlgili Versiyonlar : ETA:SQL, ETA:V.8-SQL

İlgili Modüller: Bordro

# HİZMET BORÇLANMASI TAKİBİ

Sigortalıların kendi istek ve arzusu dışında, sigortalılık sürelerinin kesilmesi halinde, kesilen bu sürelerin primlerinin ödenerek sigortalılık sürelerinden saydırılmasına hizmet borçlanması denir. Hizmet borçlanması, çalışılamayan sürelerdeki günlerin satın alınması anlamına gelir. Askerlik ve doğum borçlanması örnek olarak gösterilebilir.

Bordro modülümüzde bulunan "Hizmet Borçlanması Takibi" menüsünden personelin hizmet borçlanması takip edilebilir. Borçlanılan tutar, gelir vergisi matrahından düşülerek personelin vergi muafiyetinden faydalanması sağlanır. Gelir vergisi matrahından düşülebilecek tutar ay ay hesaplanarak kalan tutar sonraki aya devredilir. Bu işlem borçlanma tutarı bitene kadar devam eder.

#### Gerekli Tanımlamalar

Bordro Modülü → Servis → Sabit Tanımlar → Hizmet Borçlanması Tanımları bölümüne girilerek, borçlanmaya konu olan kesinti için kod tanımlanır. Askerlik Borçlanması, Doğum Borçlanması vb.

| 🖲 HİZM  | ET BORÇLA | NMASI TANIMI     |              | _  |                  | ×  |
|---------|-----------|------------------|--------------|----|------------------|----|
| SIRA NO | KOD       |                  | AÇIKLAMA     |    |                  |    |
| 1       | DOĞUM     |                  | DOĞUM BORÇLA |    |                  |    |
| 2       |           |                  |              |    |                  |    |
| 3       |           |                  |              |    |                  |    |
| 4       | 1         |                  |              |    |                  |    |
| ESC->   | Çıkış     | ?)<br>F1->Yardım | F2->Kayıt    | F3 | ILK<br>->İlk Değ | er |

Ekran 1 : Hizmet Borçlanması Tanımı

Bordro → Servis → Hizmet Borçlanması Takibi → Hizmet Borçlanması Girişi bölümüne girilir.

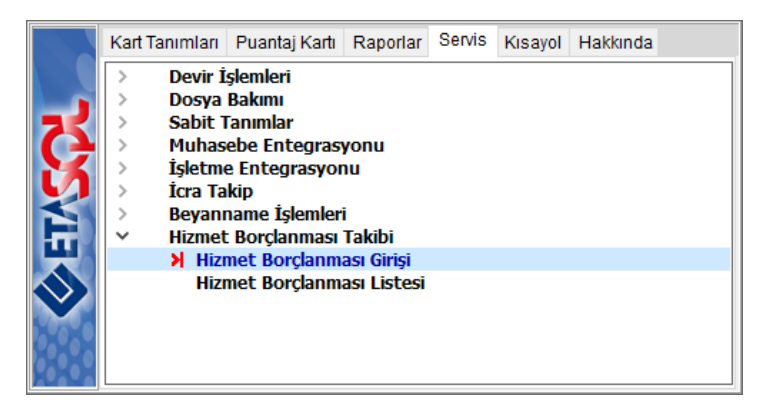

Ekran 2 : Bordro / Servis / Hizmet Borçlanması Girişi

Hizmet Borçlanması Girişi ekranına ilgili personel kodu seçilerek giriş yapılır.

| 🐖 Hizmet Borçla    | nması                     |                |                         |                |               |           |      |                | -        |              |  |  |
|--------------------|---------------------------|----------------|-------------------------|----------------|---------------|-----------|------|----------------|----------|--------------|--|--|
| Personel Bilgileri |                           | Aylık Ödeme De | Aylık Ödeme Detayları   |                |               |           |      |                |          |              |  |  |
| Sicil No           | P001                      | İŞLEM AYI      | İŞLEM AYI DÜŞÜLEN KALAN |                |               |           |      |                |          |              |  |  |
| Adı Soyadı         | MELİKE IŞIK               |                | ī ——                    |                |               |           |      |                |          | ESC->ÇIKIŞ   |  |  |
| T.C. Kimlik No     | 24 *****                  |                |                         |                |               |           |      |                |          | E1 SYardum   |  |  |
| Görevi             | PASTACI                   |                |                         |                |               |           |      |                |          |              |  |  |
| Sigorta No         |                           |                |                         |                |               |           |      |                |          | F2->Kaydet   |  |  |
| Medeni Hali        | 🔿 Bekar 💿 Evli            | ) Diğer        |                         |                |               |           |      |                |          | 4            |  |  |
| Açıklamalar        |                           |                |                         |                |               |           |      |                |          | F11->Önceki  |  |  |
|                    |                           |                |                         |                |               |           |      |                |          | •            |  |  |
|                    |                           |                |                         |                |               |           |      |                |          | F12->Sonraki |  |  |
|                    |                           |                |                         |                |               |           |      |                |          |              |  |  |
| Borçlanma Detayı   |                           |                |                         |                |               |           |      |                |          |              |  |  |
| SIRA NO            | BORÇ KODU BORÇ AÇIKLAMASI | TOPLAM TUTAR   | BORÇLANMA TARİHİ        | BORÇ AY SAYISI | BAŞLANGIÇ AYI | BİTİŞ AYI | Tipi | TOPLAM DÜŞÜLEN | KALAN TU |              |  |  |
| 1                  | DOĞUM 🔝 DOĞUM BORÇLANN    | 5/07/2023      | 2023 008/2023           |                |               |           | 0.00 | 76 861.44      |          |              |  |  |
|                    |                           |                |                         |                |               |           |      |                |          |              |  |  |
|                    |                           |                |                         |                |               |           |      |                |          |              |  |  |
| _                  |                           |                |                         |                |               |           |      |                |          |              |  |  |

Ekran 3 : Bordro / Hizmet Borçlanması Giriş Ekranı

Bu bölümde Borçlanmaya ait bilgiler tanımlanır. Borç Kodu, Toplam Tutar, Borçlanma Tarihi, Başlangıç Ayı, Tipi tanımlanmalıdır.

**Borç Ay Sayısı** bilgi amaçlı yazılabilir, örneğin 18 ay askerlik borçlanması için 18 değeri yazılabilir. Borçlanma tutarının kaç ayda düşüleceği belli olmadığı için **Bitiş Ayı** normal şartlarda yazılmaz.

İlgili tanımlamalar yapıldıktan sonra **F2-Kayıt** Yapılır.

## Örnek Ücret Hesaplaması

Borçlanma öncesi personelin ücret pusulası ve ücret hesaplaması örneği aşağıdaki gibidir.

| SİCİL NO:PÜ<br>İSİM/SOYAD:ME<br>GÖREVİ:PA<br>SGK SİCİL NO:<br>BRİM ÜCRET:<br>NET ÜCRET:<br>ÜCRET ŞEKLI:AY                                                                                                    | 01<br>LİKE IŞIK<br>STACI<br>22 00<br>Lık ÖDEME              | T.C.KİMLİK NO<br>TİCARET SİCİL<br>10.00 İŞLETMENİN MEJ<br>0.00 WEB ADRESİ:<br>3 GÜNÜ:02/10/2023<br>07/2023 j                                                                                                    | :24********<br>NO:<br>RKEZİ:<br>AYI ÜCRET HESAP :                                                                                                    | PUSULASI                                                                                       | İŞVERENİN UNVANI:<br>ADRESİ:<br>işyeri sig.sic.No:<br>vergi dairesi:<br>vergi HESAP NO:<br>MERSİS NO:                       |                                                                                                    |
|----------------------------------------------------------------------------------------------------|-------------------------------------------------------------|----------------------------------------------------------------------------------------------------|----------------------------------------------------------------------------------------------------|------------------------------------------------------------------------------------------------|----------------------------------------------------------------------------------------------------|----------------------------------------------------------------------------------------------------|
| ÇALIŞTIĞI GÜN                                                                                                    | SAAT                                                        | TUTAR (GÜN)                                                                                                    | TUTAR (SAAT)                                                                                                    |                                                                                                | ÖDENEKLER                                                                                                    | MUHTELİF KESİNTİLER                                                                                             |
| NORMAL: 30.00<br>HAFTA SON: 0.00<br>GENEL TAT.: 0.00<br>OCRETS.12.: 0.00<br>VILLEK 12.: 0.00<br>HAFTA T.M.: 0.00<br>DINI B.M.: 0.00<br>DINI B.M.: 0.00<br>DINI B.M.: 0.00<br>JEALA MES.: 0.00<br>SCK GUN:<br>TOPLAM BRUT GELI<br>SGK MATRAH<br>SENDIKA INDIRH<br>OZEL INDIRI<br>CELIR VERGISI MAT<br>RÚM.GELIR VER.MAT<br>ISTISNA SON. G.V.M<br>OZEL ÓDENE<br>COCUM PARAS | 0.00<br>0.00<br>0.00<br>0.00<br>0.00<br>0.00<br>0.00<br>0.0 | 22 000.00<br>0.00<br>0 | 0.00<br>0.00<br>0.00 | 3 080.00<br>1 710.35<br>1 094.65<br>8 585.50<br>101.82<br>65.16<br>220.00<br>17 540.19<br>0.00 | NET ÖDENEN: 17<br>07/2023 AYINA AİR,<br>TAHAKKUK EDEN YUKARIDA<br>YAZILI GELİRLERE KARŞI<br>NAKDEN/BANKADAN ALDIM.<br>İMZA: | 7 540.19<br>BU BELGENİN BİR NUSHASINI VE ADIMA<br>A MUHTEVİYATI İLE MUTABIK OLDUĞUM<br>LIK NET TUTARIN TAMAMINI |

Ekran 4 : Personelin Ücret Pusulası Ekranı

## Personelin Ücret Hesaplaması

| Başlık                     | Hesaplama                                     | Sonuç     |
|----------------------------|-----------------------------------------------|-----------|
| SGK Matrahı                |                                               | 22.000,00 |
| SGK Primi                  | 22.000,00 * %14                               | 3.080,00  |
| İşs.Sig. Ve İşçi Primi     | 22.000,00 * %1                                | 220,00    |
| Gelir Vergisi Mat.         | 22.000,00 -(3.080,00 + 220,00)                | 18.700,00 |
| Asg.Ücr.Gel.Ver.İstis.     | 11.402.32 * %15                               | 1.710,35  |
| Asg.Ücr.İst. Önc.Gel.Ver.  | 18.700,00* 0,15                               | 2.805,00  |
| Asg.Ücr.İst. Son.Gel.Ver.  | 2.805,00-1.710,35                             | 1.094,65  |
| Damga Vergisi İst.         | 13.414,50 * 0.00759                           | 101,82    |
| İst. Öncesi Damga Vergisi  | 22.000,00*0.00759                             | 166,98    |
| İst. Sonrası Damga Vergisi | 166,98-101,82                                 | 65,16     |
| Net Ücret                  | 22.000,00 - (3.080.00 +220.00+1.094,65+65,16) | 17.540,19 |

### Borçlanma Kesintisi Örneği;

Personel 76.861,44 TL Doğum Borçlanması ödemesi yapmıştır. Personel makbuzunu, IK/Personel departmanına teslim etmiştir. Borçlanma sonrası ücret hesaplaması aşağıdaki gibidir.

| sicil<br>isim/so<br>gör<br>sgk sicil<br>BRİM ÜC<br>NET ÜC<br>ÜCRET ŞE<br>ÇALIŞTIĞI | NO:P00<br>YAD:MEL<br>EVI:PAS<br>NO:<br>RET:<br>RET:<br>KLI:Ayl<br>GÜN | 1<br>İKE IŞIH<br>TACI<br>22<br>1k ÖI<br>SAAT | X<br>2 000.00<br>0.00<br>DEME GÜNÜ:(<br>TUTAJ | T.C.Kİ<br>TİCARE<br>İŞLETM<br>WEB AD<br>D2/10/2<br>0<br>R (GÜN) | MLİK NO:24<br>T SİCİL NO:<br>ENİN MERKEZİ:<br>RESİ:<br>023<br>8/2023 AYI ÜCRET<br>TUTAR (SAJ | **<br>HESAP<br>AT) | PUSU | LASI   | İŞVERENİN UNVANI:<br>ADRESİ:<br>İŞYERİ SİG.SİC.NO:<br>VERGİ DAİRESİ:<br>VERGİ HESAP NO:<br>MERSİS NO:<br>ÖDENEKLER | MUHTELİF KESİNTİLER                |
|------------------------------------------------------------------------------------|-----------------------------------------------------------------------|----------------------------------------------|-----------------------------------------------|-----------------------------------------------------------------|----------------------------------------------------------------------------------------------|--------------------|------|--------|----------------------------------------------------------------------------------------------------|------------------------------------|
|                                                                                    |                                                                       |                                              |                                               |                                                                 |                                                                                              |                    | -    |        |                                                                                                    |                                    |
| NORMAL:                                                                            | 30.00                                                                 | 0.00                                         |                                               | 22 000.                                                         | 00                                                                                           | 0.00               |      |        |                                                                                                    |                                    |
| HAFTA SON.:                                                                        | 0.00                                                                  | 0.00                                         |                                               | 0.                                                              | 00                                                                                           | 0.00               |      |        |                                                                                                    |                                    |
| GENEL TAT.:                                                                        | 0.00                                                                  | 0.00                                         |                                               | 0.                                                              | 00                                                                                           | 0.00               |      |        |                                                                                                    |                                    |
| UCRETS.IZ.:                                                                        | 0.00                                                                  | 0.00                                         |                                               | 0.                                                              | 00                                                                                           | 0.00               |      |        |                                                                                                    |                                    |
| YILLIK IZ.:                                                                        | 0.00                                                                  | 0.00                                         |                                               | 0.                                                              | 00                                                                                           | 0.00               |      |        |                                                                                                    |                                    |
| HAFTA T.M.:                                                                        | 0.00                                                                  | 0.00                                         |                                               | 0.                                                              | 00                                                                                           | 0.00               |      |        |                                                                                                    |                                    |
| RESMÍ T.M.:                                                                        | 0.00                                                                  | 0.00                                         |                                               | 0.                                                              | 00                                                                                           | 0.00               |      |        |                                                                                                    |                                    |
| DÍNÍ B.M.:                                                                         | 0.00                                                                  | 0.00                                         |                                               | 0.                                                              | 00                                                                                           | 0.00               |      |        |                                                                                                    |                                    |
| DÍĞER:                                                                             | 0.00                                                                  | 0.00                                         |                                               | 0.                                                              | 00                                                                                           | 0.00               |      |        |                                                                                                    |                                    |
| FAZLA MES.:                                                                        | 0.00                                                                  | 0.00                                         |                                               | 0.                                                              | 00                                                                                           | 0.00               |      |        |                                                                                                    |                                    |
| İKRAMİYE:                                                                          | 0.00                                                                  |                                              |                                               | 0.                                                              | 00                                                                                           |                    |      |        |                                                                                                    |                                    |
| SGK GÜN:                                                                           |                                                                       | 30                                           |                                               |                                                                 |                                                                                              |                    |      |        |                                                                                                    |                                    |
| TOPLAM BRÜ                                                                         | r gelir                                                               | :                                            | 22 000.0                                      | 00                                                              | SGK PRİMİ:                                                                                   |                    | 3    | 080.00 |                                                                                                    |                                    |
| SGK                                                                                | MATRAHI                                                               | :                                            | 22 000.                                       | DO G.V.                                                         | İSTİSNA TUTARI:                                                                              |                    | 1    | 710.35 | NET ÖDENEN: 1                                                                                                    | .8 634.84                          |
| SENDİKA İ                                                                          | NDİRİMİ                                                               | :                                            | 0.0                                           | 00                                                              | GELİR VERGİSİ:                                                                               |                    |      | 0.00   | 08/2023 AYINA AİT,                                                                                                 | BU BELGENİN BİR NUSHASINI VE ADIMA |
| ÖZEL                                                                               | İNDİRİM                                                               | :                                            | 0.0                                           | DO İSTİ                                                         | SNA SON. D.V.M.:                                                                             |                    | 8    | 585.50 | TAHAKKUK EDEN YUKARII                                                                                              | A MUHTEVİYATI İLE MUTABIK OLDUĞUM  |
| GELİR VERGİ                                                                        | Sİ MAT.                                                               | :                                            | 18 700.0                                      | 00 D.V.                                                         | İSTİSNA TUTARI:                                                                              |                    |      | 101.82 | YAZILI GELİRLERE KARŞ                                                                                              | ILIK NET TUTARIN TAMAMINI          |
| KÜM.GELİR V                                                                        | ER.MAT.                                                               | :                                            | 37 400.0                                      | 00                                                              | DAMGA VERGİSİ:                                                                               |                    |      | 65.16  | NAKDEN/BANKADAN ALDIM                                                                                              | 1.                                 |
| ISTISNA SON.                                                                       | G.V.M.                                                                | :                                            | 0.0                                           | DO İŞSİ                                                         | z.sig.işçi prim:                                                                             |                    |      | 220.00 |                                                                                                    |                                    |
| ÖZEL                                                                               | ÖDENEK                                                                | :                                            | 0.0                                           | 00                                                              | NET KAZANÇ:                                                                                  |                    | 18   | 634.84 | İMZA:                                                                                                    |                                    |
| ÇOCUK                                                                              | PARASI                                                                | :                                            | 0.0                                           | 00 MUHT                                                         | ELIF KESINTILER:                                                                             |                    |      | 0.00   |                                                                                                    |                                    |
| G.V.M.DÜŞ.BO                                                                       | RÇ TUT.                                                               | :                                            | 7 297.                                        | 68                                                              |                                                                                              |                    |      |        |                                                                                                    |                                    |

Ekran 5 : Hizmet Borçlanma Tutarı Düşülmüş Ücret Pusulası

Ücret hesaplamalarında, gelir vergisi matrahından düşülebilecek borç tutarı aşağıdaki belirtilmiştir.

| Başlık                     | Hesaplama                                             | Sonuç     |
|----------------------------|-------------------------------------------------------|-----------|
| SGK Matrahı                |                                                       | 22.000,00 |
| SGK Primi                  | 22.000,00 * %14                                       | 3.080,00  |
| İşs.Sig. Ve İşçi Primi     | 22.000,00 * %1                                        | 220,00    |
| Gelir Vergisi Mat.         | 22.000,00 -(3.080,00 + 220,00)                        | 18.700,00 |
| Asg.Ücr.Gel.Ver.Matrahı    |                                                       | 11.402,32 |
| A.Ü.İst. Son.Gel.Ver.Mat   | 18.700,00-11.402,32                                   | 7.297,68  |
| Kalan Borçlanma Tutarı     | (İlk ay olduğu için tamamı yazılmıştır)               | 76.861,44 |
| Düşülebilecek Borç.Tutar   | (Gelir Vergisi Matrahı Kadar Düşülebilir)             | 7.297,68  |
| Gel.Ver.Matrahı            | (A.Ü.İst. Son.Gel.Ver.Mat)-(Düşülebilecek Borç.Tutar) | 0         |
| Damga Vergisi İst.         | 13.414,50 * 0.00759                                   | 101,82    |
| İst. Öncesi Damga Vergisi  | 22.000,00*0.00759                                     | 166,98    |
| İst. Sonrası Damga Vergisi | 166,98-101,82                                         | 65,16     |
| Net Ücret                  | 22.000,00 - (3.080.00+220.00+ <mark>0</mark> +65,16)  | 18.634,84 |

Ay içerisindeki işlemler bittikten sonra devir işlemi yapılır. Devir işlemi sonrasında Hizmet Borçlanması ekranında düşülen ve kalan tutarlar görülebilir.

| 🖉 Hizmet Borçlanması —                  |                                       |                    |                                   |           |                 |                |             |       |            |          |  |  |
|-----------------------------------------|---------------------------------------|--------------------|-----------------------------------|-----------|-----------------|----------------|-------------|-------|------------|----------|--|--|
| Personel Biglieri Aylik Ödeme Detayları |                                       |                    |                                   |           |                 |                |             |       |            |          |  |  |
| Sicil No                                | P001                                  | İŞLEM AYI D        | İŞLEM AYI DÜŞÜLEN KALAN           |           |                 |                |             |       |            |          |  |  |
| Adı Soyadı                              | MELİKE IŞIK                           | 07/2023            | <u>07/2023</u> 7 297.68 69 563.76 |           |                 |                |             |       |            |          |  |  |
| T.C. Kimlik No                          | 24******                              |                    |                                   |           |                 |                |             |       | ( <b>*</b> |          |  |  |
| Görevi                                  | PASTACI                               |                    |                                   |           |                 |                |             | =     |            | aim<br>N |  |  |
| Sigorta No                              |                                       |                    |                                   |           |                 |                |             |       | F2->Ka     | ydet     |  |  |
| Medeni Hali                             | 🔿 Bekar 💿 Evli 🔿 Diğer                |                    |                                   |           |                 |                |             |       | 4          |          |  |  |
| Açıklamalar                             |                                       |                    |                                   |           |                 |                |             |       | F11->Ön    | iceki    |  |  |
|                                         |                                       |                    |                                   |           |                 |                |             |       | •          |          |  |  |
|                                         |                                       |                    |                                   |           |                 |                |             |       | F12->Sor   | nraki    |  |  |
|                                         |                                       |                    |                                   |           |                 |                |             |       |            |          |  |  |
| Borçlanma Detayı                        |                                       | 1                  |                                   |           |                 |                |             |       |            |          |  |  |
| SIRA NO                                 | BORÇ KODU BORÇ AÇIKLAMASI TOPLAM TUTA | R BORÇLANMA TARIHI | BORÇ AY SAYI: BAŞLANGIÇ AYI       | BITIŞ AYI | TIPI            | TOPLAM DÜŞÜLEN | KALAN TUTAR | AÇIKL |            |          |  |  |
| 1                                       | DOĞUM 📓 DOĞUM BORÇLANMASI 76 861.4    | 409/06/2023        | 007/2023                          |           | 3- Doğum borçla | 7 297.68       | 69 563.76   |       |            |          |  |  |
|                                         |                                       |                    |                                   |           |                 |                |             |       |            |          |  |  |
|                                         |                                       |                    |                                   |           |                 |                |             |       |            |          |  |  |
| —                                       |                                       |                    |                                   |           |                 |                |             |       |            |          |  |  |

Ekran 6 : Bordro / Hizmet Borçlanması / Devir Sonrası

Bordro / Servis / Hizmet Borçlanması Listesi bölümünden hizmet borçlanması raporlanabilir.

|                      | BORÇ LİSTESİ        |             |                |                   |            |            |         |                    |         |                     |                       | - 0            | ×                    |
|----------------------|---------------------|-------------|----------------|-------------------|------------|------------|---------|--------------------|---------|---------------------|-----------------------|----------------|----------------------|
| ()                   |                     | - ≥ 🕨       | 125%           |                   |            | 🏟 😤        | 3 🔕     |                    |         |                     |                       |                |                      |
|                      | HIZMET BORÇ LİSTESİ |             |                |                   |            |            |         |                    |         |                     |                       |                |                      |
|                      |                     |             |                |                   |            |            |         |                    |         |                     | 02/10/                | 2023 16:03     | :52                  |
| SICIL NO             | ADI SOYADI          | TC RİMLİR   | BORÇ KOD       | AÇIKLAMA          | TOPLAM TUT | BORÇ TARİH | BORÇ AY | BAŞ.AII            | BİT.AII | TİPİ                | DÜŞÜLEN TUTAR         | KALAN TUT      | AR                   |
| P001<br>P001<br>P001 | MELİKE IŞIK         | 24582732860 | DOĞUM<br>DOĞUM | DOĞUM BORÇLANMASI | 76 861.44  | 09/06/2023 | 0       | 07/2023<br>07/2023 |         | 3- Doğum borçlanmas | 7 297.68<br>7 297.68  | 69 56<br>69 56 | 3.76<br>3.76<br>3.76 |
| LİSTELENEN           | : 1 ADET            |             |                |                   |            |            |         |                    |         |                     |                       |                |                      |
| C:\ETA\ETA32         | VPRNTemp\print      | 5211.txt    |                |                   |            |            |         |                    |         | Oluştu              | rma: 02/10/2023 16:03 | Sayfa 1/1      | .ij                  |

Ekran 7 : Bordro / Hizmet Borçlanması Listesi

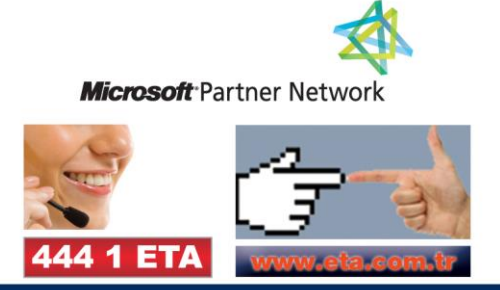